# **Volusia County Countywide Hydrants Editing**

The goal of this document is to assist with the efforts of IT-GIS to create an up-to-date layer that accurately contains the known hydrants for all incorporated and unincorporated areas. Due to the amount of time it takes to manage, de-conflict, and push updates for each entity the County is asking for each city to assist with loading and managing their hydrant data. This process is outlined below.

#### Add the ArcGIS Server to your ArcGIS Pro Project

Navigate to the Insert tab to insert a new ArcGIS Server Connection into your project.

Click Connections and then Server and then New ArcGIS Server

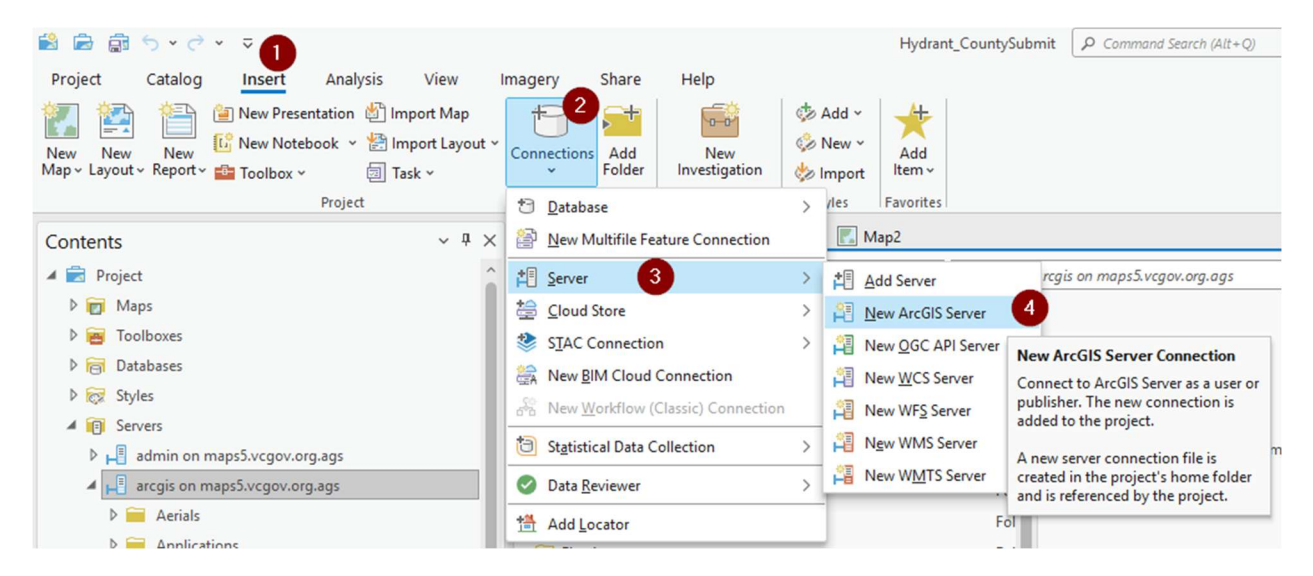

The URL you'll need is: https://maps5.vcgov.org/arcgis/rest/services

Be sure to enter the correct username and password for your hydrant access. This will dictate what hydrants you can change or delete. Also be sure to save the login to the "connection file" and not the default "windows credential manager".

| https://m | aps5.vcgov.org/arcgis/rest/services |
|-----------|-------------------------------------|
| uthentic  | tion (Ontional)                     |
| Usernai   | ne                                  |
| astor     |                                     |
| Passwo    | d                                   |
| *****     |                                     |
| Save Lo   | gin                                 |
| 🗌 Wir     | dows Credential Manager 🕕           |
| Cor       | nection file 1                      |
|           |                                     |

## Add the Hydrants layer to your Map

Now that you have the ArcGIS Server Connection you'll need to use that and add the Feature Service URL to your existing map.

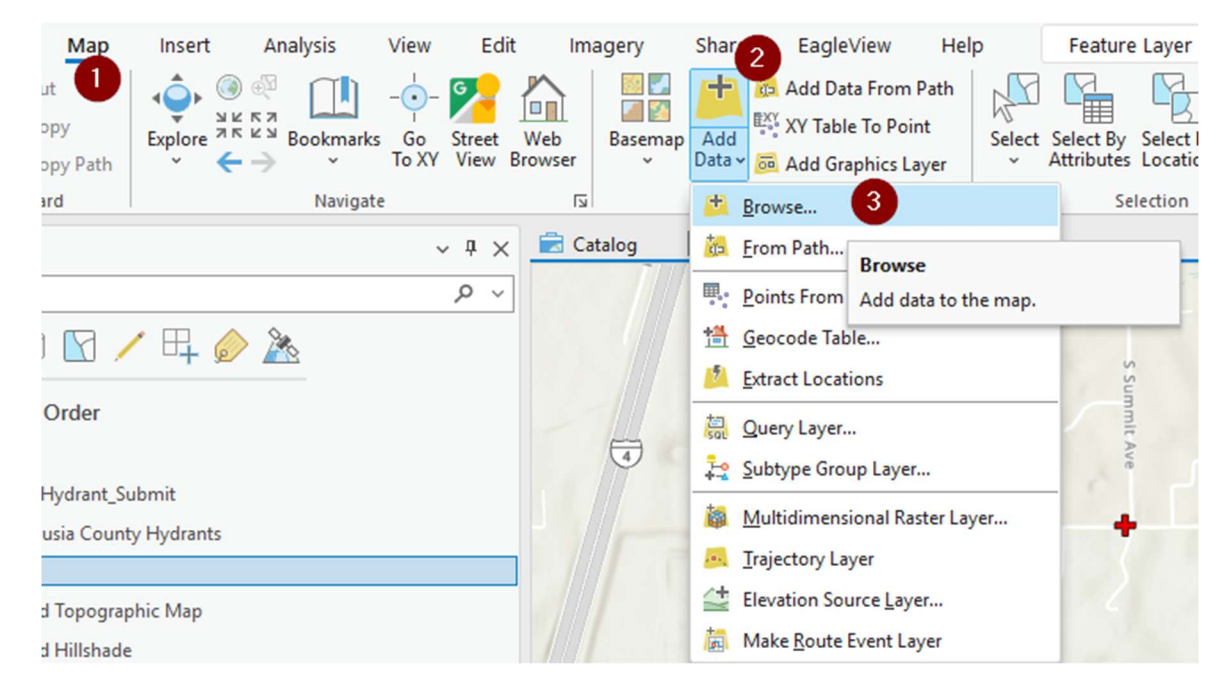

Click map and then Add data and Browse your current connections.

Now your add data window should appear. Click on the servers and then double click on the new server connection we created. From here click on the "CityServices" folder near the top of the services. Then finally double click the City\_Hydrant\_Submit *feature service*. This will add the layer to your current map.

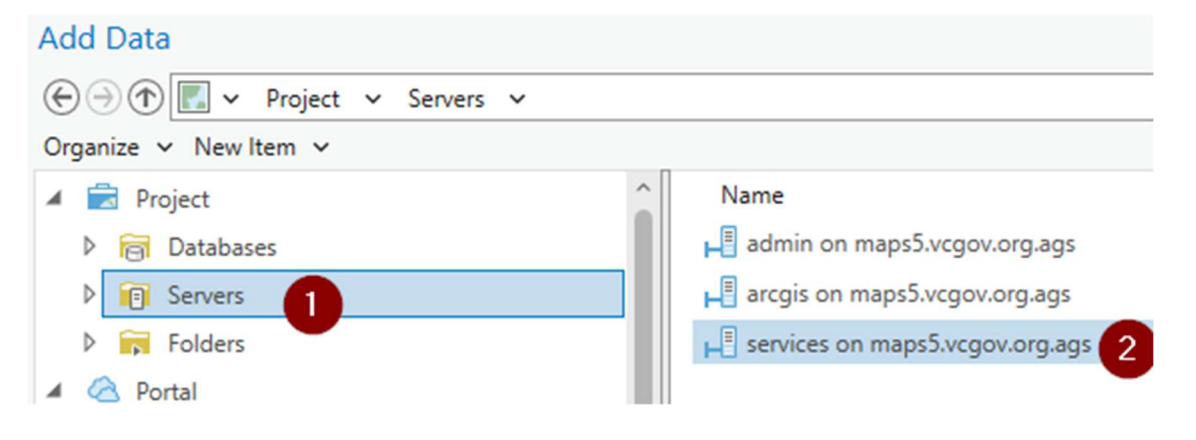

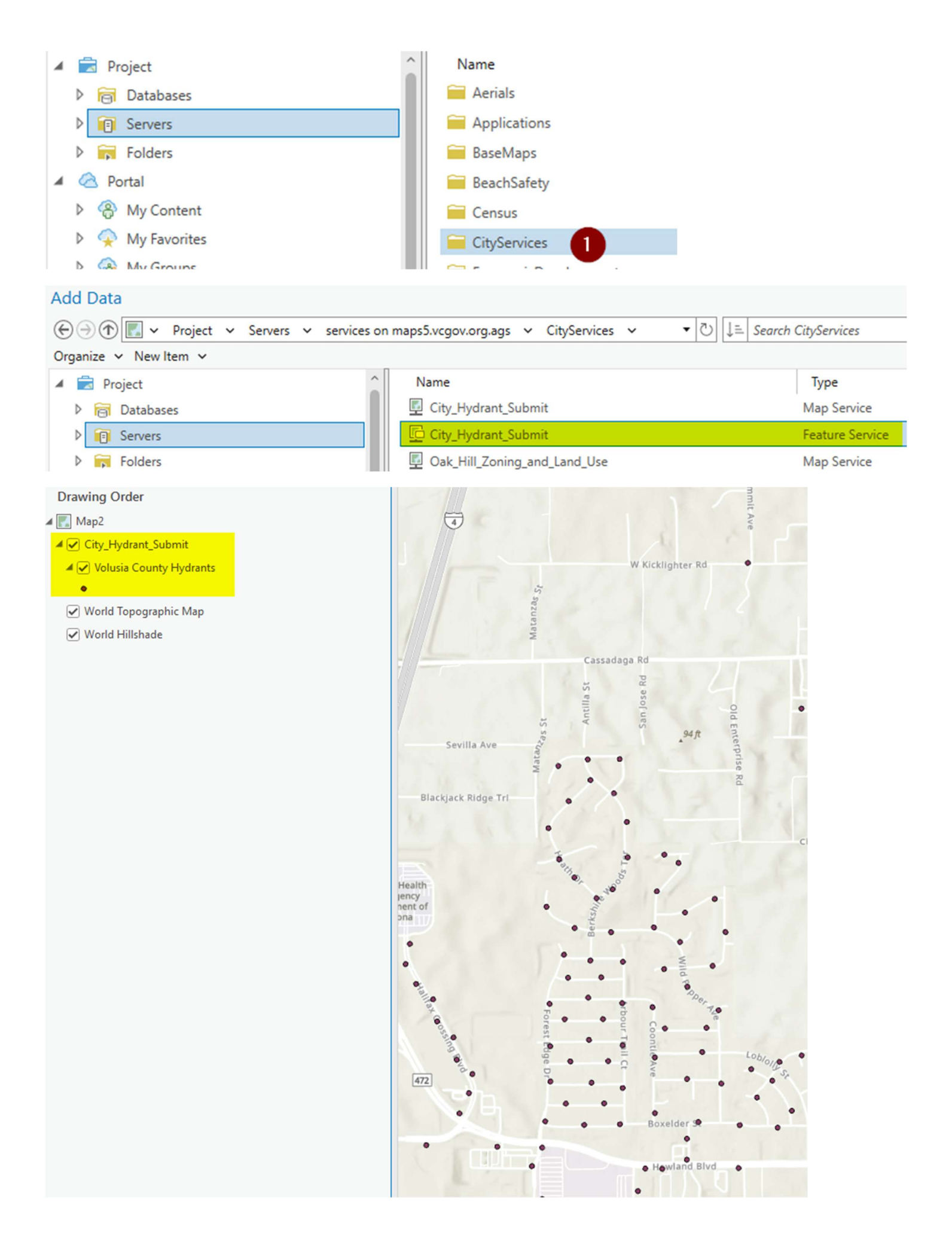

# Adding Hydrants

Remember you can only update or delete records that your login owns. You must load hydrant for your organization if you are new to the service. To load new hydrants into the Feature service you can manually add records one at a time, or you can use the append tool and field map your fields to our relevant fields.

Please use the Data Diagram to assist with loading data into fields that have domains. A detailed data diagram is available for each domain below.

Once hydrants are added into the service, they can ONLY be edited by individuals who are using the same login (username / password). No municipality can delete or change a record submitted by another city.

| Field Name           | Alias                | Data Type | Allow NULL                                                                                                    | Highlight | Number Format | Domain                  | Default | Length |
|----------------------|----------------------|-----------|----------------------------------------------------------------------------------------------------|-----------|---------------|-------------------------|---------|--------|
| Primary_Street       | Address              | Text      | ~                                                                                                    |           |               |                         |         | 255    |
| Hydrant_Owner        | Hydrant_Owner        | Text      | <ul> <li>Image: A start of the start of the start of</li></ul>  |           |               | Hydrant_OwnerMaintainer |         | 255    |
| Hydrant_Maintainer   | Hydrant_Maintainer   | Text      | ~                                                                                                    |           |               | Hydrant_OwnerMaintainer |         | 255    |
| Hydrant_Jurisdiction | Hydrant_Jurisdiction | Text      | <ul> <li>Image: A set of the set of the</li></ul>  |           |               | Hydrant_Jurisdiction    |         | 255    |
| Hydrant_Number       | Hydrant_Number       | Text      | <b>~</b>                                                                                                    |           |               |                         |         | 255    |
| Date_Updated         | Date_Updated         | Date      |                                                                                                    |           |               |                         |         |        |
| Latitude             | Latitude             | Double    | ~                                                                                                    |           | Numeric       |                         |         |        |
| Longitude            | Longitude            | Double    | <ul> <li>Image: A set of the set of the</li></ul>  |           | Numeric       |                         |         |        |
| Location_Notes       | Location_Notes       | Text      | ~                                                                                                    |           |               |                         |         | 255    |
| Hydrant_Notes        | Hydrant_Notes        | Text      | <ul> <li>Image: A start of the start of the start of</li></ul>  |           |               |                         |         | 255    |
| Cross_Street         | Cross_Street         | Text      | <b>V</b>                                                                                                    |           |               |                         |         | 255    |
| GPM_Flow             | GPM_Flow             | Long      | <ul> <li>Image: A set of the set of the</li></ul>  |           | Numeric       |                         |         |        |
| Class_BonnetColor    | Class_BonnetColor    | Text      | <b>~</b>                                                                                                    |           |               | Hydrant_Bonnet          | -       | 255    |
| Last_Flow_Date       | Last_Flow_Date       | Date      | <ul> <li>Image: A second second s</li></ul> |           |               |                         |         |        |
| Active_Flag          | Active_Flag          | Text      | <b>~</b>                                                                                                    |           |               | YesNoText               |         | 255    |

| Domain_Name    | Code    | Description |
|----------------|---------|-------------|
| Hydrant_Bonnet | Red     | Red         |
|                | Orange  | Orange      |
|                | Green   | Green       |
|                | Blue    | Blue        |
|                | Unknown | Unknown     |

| Hydrant_Jurisdiction | Code                 | Description          |  |
|----------------------|----------------------|----------------------|--|
|                      | Daytona Beach        | Daytona Beach        |  |
|                      | Daytona Beach Shores | Daytona Beach Shores |  |
|                      | DeBary               | DeBary               |  |
|                      | DeLand               | DeLand               |  |
|                      | Deltona              | Deltona              |  |
|                      | Edgewater            | Edgewater            |  |
|                      | Holly Hill           | Holly Hill           |  |
|                      | Lake Helen           | Lake Helen           |  |
|                      | New Smyrna Beach     | New Smyrna Beach     |  |
|                      | Oak Hill             | Oak Hill             |  |
|                      | Orange City          | Orange City          |  |
|                      | Ormond Beach         | Ormond Beach         |  |
|                      | Pierson              | Pierson              |  |
|                      | Ponce Inlet          | Ponce Inlet          |  |
|                      | Port Orange          | Port Orange          |  |
|                      | South Daytona        | South Daytona        |  |
|                      | County               | County               |  |

| Hydrant_OwnerMaintainer | Code                 | Description          |
|-------------------------|----------------------|----------------------|
|                         | Private              | Private              |
|                         | Unknown              | Unknown              |
|                         | County               | County               |
|                         | Daytona Beach        | Daytona Beach        |
|                         | Daytona Beach Shores | Daytona Beach Shores |
|                         | DeBary               | DeBary               |
|                         | DeLand               | DeLand               |
|                         | Deltona              | Deltona              |
|                         | Edgewater            | Edgewater            |
|                         | Holly Hill           | Holly Hill           |
|                         | Lake Helen           | Lake Helen           |
|                         | New Smyrna Beach     | New Smyrna Beach     |
|                         | Oak Hill             | Oak Hill             |
|                         | Orange City          | Orange City          |
|                         | Ormond Beach         | Ormond Beach         |
|                         | Pierson              | Pierson              |
|                         | Ponce Inlet          | Ponce Inlet          |
|                         | Port Orange          | Port Orange          |
|                         | South Daytona        | South Daytona        |

| YesNoText | Code | Description |
|-----------|------|-------------|
|           | YES  | YES         |
|           | NO   | NO          |

## Updating or Removing Hydrants

Updating or removing hydrants can be done whenever a change is made. There are two major ways to accomplish this, with the first one being an edit by edit approach. The other would be a bulk re-load process.

The first method would be when making a change to your existing hydrant data, make that same change to the County service. This would keep the countywide hydrant service up to date with your local dataset. The more real time these two datasets sync up, the better for us all.

The other method is to reload the data. You'd use the delete rows tool to delete all the hydrants for your city and then use the append tool to "load" in the new, current hydrants from your production city layer. This process can be good if you have significant changes that maybe too tedious to re-do in another dataset.

### Contacts

The IT-GIS department is providing and hosting this service. The data is periodically backed-up and will eventually be used to bulk load the NG911 CAD system if this process is deemed successful. If you need assistance getting access to the service please contact Brandon Barnett.

Email: <u>BBarnett@volusia.org</u> Phone: 386-822-5700 x13470

Last Updated: Monday, February 24, 2025